## HOW TO APPLY ONLINE FOR GETTING TRADE LICENSE

## Go to the Link: *tradelicence.bdosuri1.in*

- Register your email Id & Mobile No on Apply Online Link
- > Verify with OTP sent to your Mobile No.
- > Sign In with your Login Id & Password created
- Choose your Business Type from Drop Down List and fill all the field as required
- Upload Scan copy of Documents in support of your Business (Parcha/Holding Tax Receipt from concern GP/any one Photo Id Proof/Permission from concern Deptt, if necessary) in .pdf format
- Register your Application
- Your Application will then be verified online by the Panchayat Samiti and once it is approved by the authority you will see the payment link on your Dashboard
- Make the requisite Payment online(Debit/Credit Card, Net Banking) and get your Trade License at once
- > You may also visit nearest Sahaj Tathya Mitra Kendra
- Contact Sri Sanjib Chakraborty, Cashier cum Storekeeper, Mobile: 9434838697 for any kind of assistance